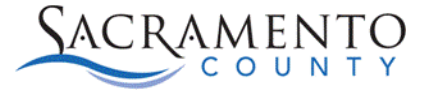

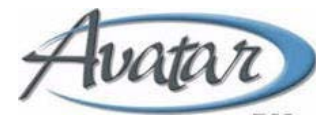

## **Nursing eMAR Corrections Tip Sheet**

#### Purpose of this Tip Sheet:

This Tip Sheet is designed to show nurses how to make corrections to orders administered in the eMAR. The Tip Sheet may change as Avatar trainings are updated. If you have any additional questions please contact Avatar Support at 916-876-5806 or <u>Avatar@Saccounty.net</u>.

#### **Void Administration:**

This permission is only given to Nursing Supervisors.

- 1. Open the eMAR the administration was done in (Inpatient eMAR Form or Crisis eMAR Console).
- 2. Right click on the administration and choose the option "Void Administration Event".

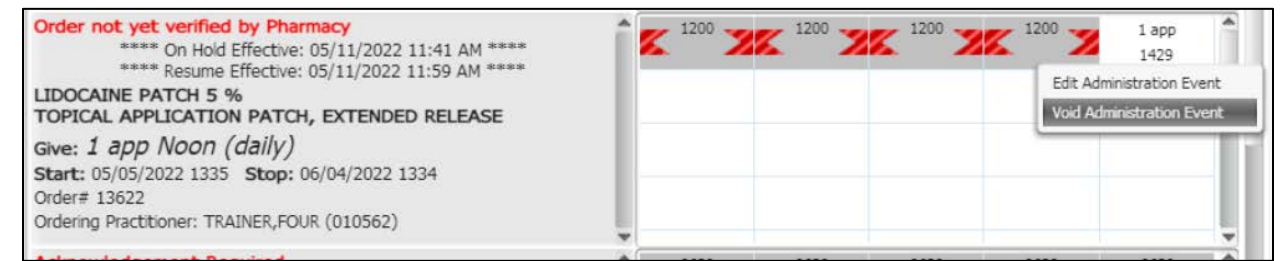

3. The Administrative Event Details window will open. Click **"Submit Void"** at the bottom of the page.

|                                                                                                    |                                                                         | Administr                                                                                   | ation Event - Void                                               |                                           |              |        | ;      |
|----------------------------------------------------------------------------------------------------|-------------------------------------------------------------------------|---------------------------------------------------------------------------------------------|------------------------------------------------------------------|-------------------------------------------|--------------|--------|--------|
| Client: TEST, SCARLET                                                                                                    | т                                                                       | ID: 78847554                                                                                | 6 Chart#                                                         | 1                                         | Loc: 1 20    | 07 A   |        |
| LIDOCAINE PATCH 5<br>Administration Time(s)-<br>Give: 1 app Noon (dail<br>Start Date: 05/05/20<br>Order# 13622<br>Ordering Practitioner: T | ***<br>% TOPICAL A<br>==> 1200<br>y)<br>22 1335 Stop<br>RAINER,FOUR (0) | ** On Hold Effective<br>** Resume Effective<br>PPLICATION PAT<br>Date: 06/04/2022<br>10562) | 2: 05/11/2022 1<br>2: 05/11/2022 1<br>2: CH, EXTENDED<br>2: 1334 | 1:41 AM ****<br>1:59 AM ****<br>D RELEASE |              |        |        |
| Administration Event Deta                                                                                                    | ils<br>r Sch                                                            | redul Schedul First                                                                         | Default Admir<br>Qty Unit SSI                                    | nistration Event:<br>Administration       | Commer Route | e Site | Warnin |
| Administration Date/Time:                                                                                                    | 05/11/2022                                                              | 1479                                                                                        |                                                                  | Eveni                                     |              |        |        |
| Administered By:                                                                                                    | Stacey Callahan                                                         |                                                                                             |                                                                  |                                           |              |        |        |
| Mitmannad Day                                                                                                    |                                                                         | *                                                                                           |                                                                  |                                           |              |        |        |
| withessed by:                                                                                                    |                                                                         |                                                                                             |                                                                  |                                           |              |        |        |
| Entered By:                                                                                                    | Stacey Callahan                                                         |                                                                                             | Entered On: 05                                                   | /11/2022 1430                             |              |        |        |

4. The event will then show as not administered on the eMAR.

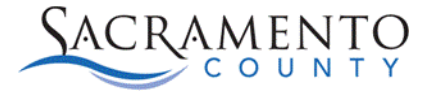

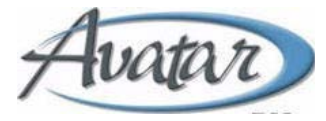

## **Edit Administration:**

- 1. Open the eMAR the administration was done in (Inpatient eMAR Form or Crisis eMAR Console).
- 2. Right click on the administration and choose the option "Edit Administration Event".

| Order Description                                                                                            | Thu 05/12 | Fri 05/13 | Sat 05/14 | Sun 05/15 | Mon 05/16                 |
|----------------------------------------------------------------------------------------------------|-----------|-----------|-----------|-----------|---------------------------|
| Order not yet verified by Pharmacy EFFEXOR XR (VENLAFAXINE HYDROCHLORIDE) 150 MG OPAL "CORLUE EVENUED DE ESE |           |           |           |           | Â                         |
| Give: 1 cap(s)~INACTIVE BID (6:30AM + 5PM)                                                                   |           |           |           |           | 1 cap(s)~INACTIVE<br>1115 |
| Start: 05/16/2022 1113 Stop: 06/15/2022 1112<br>Order# 13635                                                 |           |           |           |           | Edit Administration Event |
| Ordering Practitioner: TRAINER, FOUR (010562)                                                                |           |           |           |           | · · · · ·                 |

The Administrative Event Details window will open. Under **"Administration Date/Time"** make the appropriate edits to the date or time field. Type in your name on the **"Administered By"** field. Click **"Submit Edit"** when complete.

|                                                                                                    |                                                                                                    |                        | Administration    | Event - Edit |                                                |                     |              |             | ×       |
|----------------------------------------------------------------------------------------------------|----------------------------------------------------------------------------------------------------|------------------------|-------------------|--------------|------------------------------------------------|---------------------|--------------|-------------|---------|
| Client: TEST, PAIGE                                                                                                    | <b>ID:</b> 7884756                                                                                                    | 15 Chart#              | #                 | Loc:         | 2 218 A                                        |                     |              |             |         |
| EFFEXOR XR (VENLA<br>Administration Time(s):<br>Give: 1 cap(s)~I/NACT<br>Start Date: 05/16/20<br>Order# 13635<br>Ordering Practitioner: 1 | FAXINE HYDROCHLORIDE) 150<br>===> [0630] - 1700<br>IVE BID (6:30AM + 5PM)<br>122 1113 Stop Date: 06/15/202<br>FRAINER,FOUR (010562) | MG ORAL "CAI           | PSULE, EXTI       | ENDED REL    | EASE"                                          |                     |              |             |         |
| Administration Event Deta                                                                                                    | ails                                                                                                    |                        |                   |              | Default A                                      | dministration Event | L: Dose Held |             | Ŧ       |
| Client<br>Signature Witnessed                                                                                                    | Order Sched<br>Date<br>EFFEXOR XR (VENLAFAXINE 05/16/2                                                                              | uled Scheduled<br>Time | First<br>Dose Qty | Unit SS      | I Administration<br>Event<br>Self-Administered | Comment             | Route S      | ite         | Warning |
|                                                                                                    |                                                                                                    | 1                      |                   |              |                                                |                     |              |             |         |
| Administration Date/Time:<br>Administered By:                                                                                             | 05/16/2022         1115           Stacey Callahan         •                                                                         |                        |                   |              |                                                |                     |              |             |         |
| Witnessed By:<br>Entered By:                                                                                                    | Stacey Callahan                                                                                                    | Entered On: 05         | 5/16/2022 1115    |              |                                                |                     |              |             |         |
| Sign Signature<br>Clear Signature                                                                                                    | iture                                                                                                    |                        |                   |              |                                                |                     |              | ↓           |         |
| 1                                                                                                    |                                                                                                    |                        |                   |              |                                                |                     |              | Submit Edit | Cancel  |

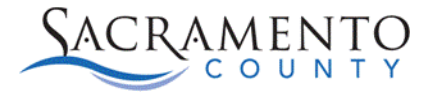

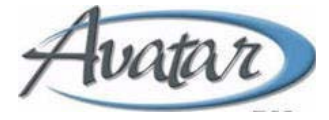

4. The new time will display on the eMAR with an icon showing that the administration has been edited.

| Give: 1 Cap(5)~21/V4C TVE DID (5.30AP(1 + 5P(9))       Start: 67/16/2022 1113       Start: 67/16/2022 1113       Order# 13635 | Order not yet verified by Pharmacy<br>EFFEXOR XR (VENLAFAXINE HYDROCHLORIDE) 150 MG<br>ORAL "CAPSULE, EXTENDED RELEASE" | <b></b> | 1 ca |        |
|----------------------------------------------------------------------------------------------------|----------------------------------------------------------------------------------------------------|---------|------|--------|
| Order# 13635                                                                                                    | Give: I Cap(S)~INACTIVE BID (0.50AM + 5PM)<br>Start: 05/16/2022 1113 Stop: 06/15/2022 1112                              |         |      | 1115 🕼 |
|                                                                                                    | Order# 13635                                                                                                    |         |      |        |

5. You can view edit history by **right-clicking** on the entry and choosing the option **"Display Edit History"**. This will show all edits made on that entry.

|                                                                                                    | Display Adminis                                       | tration Event Edit His | tory                                    | ×   |
|----------------------------------------------------------------------------------------------------|-------------------------------------------------------|------------------------|-----------------------------------------|-----|
| Client: TEST, PAIGE                                                                                                    | ID: 788475615                                         | Chart#                 | Loc: 2 218 A                            |     |
| EFFEXOR XR (VENLAFAXINE HYDROCHLI<br>Administration Time(s)===> [0630] - 1700<br>Give: 1 cap(s)~INACTIVE BID (6:30AM + 5F<br>Start Date: 05/16/2022 1113 Stop Dat<br>Order# 13635<br>Ordering Practitioner: TRAINER,FOUR (01056 | ORIDE) 150 MG O<br>?//)<br>te: 06/15/2022 1112<br>;2) | IRAL "CAPSULE,         | EXTENDED RELEASE"                       |     |
| Scheduled Date/Time: 05/16/2022 / 17<br>Administration Event: Self-Administered<br>Warnings:                                                                                                    | 00                                                    | Route: ORA             | <b>Qty:</b> 1 cap(s)~INACTIVE           |     |
| Warning: Order not yet verified by Pharmacy.<br>1<br>Override:<br>This Administration Event is occurring outside<br>HYDROCHLORIDE).<br>Override:                                                                                | the allowable adminis                                 | tration window of      | 240 minutes for EFFEXOR XR (VENLAFAXINE |     |
| Administration Date/Time: 05/16/2022<br>Administration By: Stacey Callahan (callaha<br>Administration Filed By: Stacey Callahan (                                                                                               | 1115<br>Ins16)<br>callahans16)                        | Filed On: 05           | 5/16/2022 1115                          |     |
| Edited By: Stacey Callahan (callahans16)<br>Reason for Edit:                                                                                                    |                                                       | Edit Filed O           | n: 05/16/2022 1117                      |     |
| Scheduled Date/Time: 05/16/2022 / 17<br>Administration Event: Self-Administered                                                                                                    | '00                                                   | Route: ORA             | <b>Qty:</b> 1 cap(s)~INACTIVE           |     |
| Warnings:<br>Warning: Order not yet verified by Pharmacy.<br>1<br>Override:<br>This Administration Event is occurring outside<br>HYDROCHLORIDE).<br>Override:<br>Administration Date/Time: 05/16/2022                           | the allowable adminis                                 | tration window of      | 240 minutes for EFFEXOR XR (VENLAFAXINE | Ļ   |
|                                                                                                    |                                                       |                        | C                                       | ose |

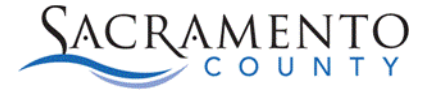

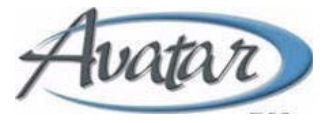

# **Helpful Reports:**

### eMAR Administration Event Report:

This report will allow you to see both successful and unsuccessful administrations. There are many different filter options to see orders that have or have not been dispensed. The screenshot below shows various filter options for running the report.

| Select By Current Unit           |                     |     | All Clear                                                                                |                                         |
|----------------------------------|---------------------|-----|------------------------------------------------------------------------------------------|-----------------------------------------|
| Contraction from Science Science | Colect By Client    |     | DDN DDN                                                                                  |                                         |
| () (interest) (interest)         | O delect by citerit |     |                                                                                          |                                         |
|                                  |                     |     |                                                                                          |                                         |
| elect Current Unit *             |                     |     |                                                                                          |                                         |
| Unit 1 - A Unit                  |                     | × ~ | U other                                                                                  |                                         |
| Include All Clients              |                     |     |                                                                                          |                                         |
| () Yes                           | O No                |     | 2                                                                                        |                                         |
|                                  |                     |     | Include Administration Events From *                                                     |                                         |
| elect Client                     |                     |     | 05/10/2022                                                                               | · • • • • • • • • • • • • • • • • • • • |
| NULL WHENE                       |                     |     |                                                                                          |                                         |
|                                  |                     |     |                                                                                          |                                         |
|                                  |                     |     | Include Administration Events Through *                                                  |                                         |
|                                  |                     |     | 05/11/2022                                                                               |                                         |
| elect Episode                    |                     |     |                                                                                          |                                         |
| Select                           | ~                   |     |                                                                                          |                                         |
| rder Tunes To Include *          |                     |     |                                                                                          |                                         |
| al i Clear                       |                     |     | Include Successful/Unsuccessful Administration Events                                    |                                         |
| Lab                              |                     |     | Concepted and the second of the balance for the second                                   |                                         |
| Vursing Treatments               |                     |     | Successful and Unsuccessful Administration Events     Unsuccessful Administration Events |                                         |
| Pharmacy                         |                     |     | Successful Administration Events                                                         |                                         |
|                                  |                     |     | 0                                                                                        |                                         |

Click **"Process Report"** after entering in your criteria. The report will display the information based on the criteria you entered above.

|                                                                                                  |                                                                                                    |                                                                                                    |                                                                                                    | Sacramento                                                                 |                                                                  |                                                |                      |                   |
|--------------------------------------------------------------------------------------------------|----------------------------------------------------------------------------------------------------|----------------------------------------------------------------------------------------------------|----------------------------------------------------------------------------------------------------|----------------------------------------------------------------------------|------------------------------------------------------------------|------------------------------------------------|----------------------|-------------------|
|                                                                                                  |                                                                                                    | [                                                                                                    | Department of                                                                                       | Behavioral He                                                              | alth Service                                                     | es.                                            |                      |                   |
|                                                                                                  | Avatar                                                                                                    | eMAR Admini                                                                                                    | stration Eve<br>Successful                                                                          | nts From 08/<br>Administratio                                              | 04/2021 T<br>on Events                                           | Fhrough 08/0                                   | 5/2021               |                   |
| Selec<br>Selec<br>Selec                                                                          | ction Method:<br>cted Current Unit<br>cted Client:                                                                                                    | Select By<br>t: 1                                                                                                    | Current Uni<br>Selecte                                                                              | t<br>xd Episode:                                                           |                                                                  |                                                |                      |                   |
| Inclu<br>Orde                                                                                    | iding Orders Tha<br>r Types Included                                                                                                    | t Are: PRN &<br>I: Pharmacy                                                                                                    | Routine & S                                                                                         | TAT & Other                                                                |                                                                  |                                                |                      |                   |
| ırrent U                                                                                         | nit: <b>AUnit</b>                                                                                                    |                                                                                                    |                                                                                                    |                                                                            |                                                                  |                                                |                      |                   |
|                                                                                                  |                                                                                                    |                                                                                                    |                                                                                                    |                                                                            |                                                                  |                                                |                      |                   |
| ent:                                                                                             | TEST DAISY                                                                                                    |                                                                                                    |                                                                                                    | Date                                                                       | Of Birth                                                         | 07/09/1968                                     | Gender:              | Female            |
| ent:<br>ent ID:                                                                                  | TEST,DAISY<br>788475581                                                                                                    | Episode:                                                                                                    | ALL                                                                                                 | Date<br>Current                                                            | Of Birth:<br>Location:                                           | 07/09/1968<br>A Unit 209 C                     | Gender:              | Female            |
| ient:<br>ient ID:<br>HIUM (                                                                      | TEST,DAISY<br>788475581<br>CARBONATE                                                                                                    | Episode:                                                                                                    | ALL                                                                                                 | Date<br>Current                                                            | Of Birth:<br>Location:                                           | 07/09/1968<br>A Unit 209 C                     | Gender:              | Female            |
| ient:<br>ient ID:<br>HIUM C<br>Order#                                                            | TEST,DAISY<br>788475581<br>CARBONATE<br>12776                                                                                                    | Episode:<br>Ep. 3                                                                                                    | ALL<br>Start Date:                                                                                  | Date<br>Current<br>07/20/2021                                              | Of Birth:<br>Location:<br>01:53 PM                               | 07/09/1968<br>A Unit 209 C<br>Stop Date:       | Gender:<br>** Open-E | Female            |
| ient:<br>ient ID:<br>HIUM C<br>Order#<br>LITHIU                                                  | <b>TEST,DAISY</b><br>788475581<br><b>CARBONATE</b><br>12776<br><b>JM CARBONATE</b>                                                                                                    | Episode:<br>Ep. 3                                                                                                    | ALL<br>Start Date:                                                                                  | Date<br>Current<br>07/20/2021                                              | Of Birth:<br>Location:<br>01:53 PM                               | 07/09/1968<br>A Unit 209 C<br>Stop Date:       | Gender:<br>** Open-E | Female<br>nded ** |
| ient:<br>ient ID:<br>HIUM C<br>Order#<br>LITHIU<br>300 MG                                        | TEST,DAISY<br>788475581<br>CARBONATE<br>12776<br>IM CARBONATE<br>ORAL CAPSULE                                                                                                    | Episode:<br>Ep. 3                                                                                                    | ALL<br>Start Date:                                                                                  | Date<br>Current<br>07/20/2021                                              | Of Birth:<br>Location:<br>01:53 PM                               | 07/09/1968<br>A Unit 209 C<br>Stop Date:       | Gender:<br>** Open-E | Female<br>nded ** |
| ient:<br>ient ID:<br>HIUM C<br>Order#<br>LITHIU<br>300 MG<br>Adminis                             | TEST,DAISY<br>788475581<br>CARBONATE<br>12776<br>JM CARBONATE<br>ORAL CAPSULE<br>stration Times ===<br>9 RD (6:2004 + 5                                                                                                    | Episode:<br>Ep. 3<br>==> 06:30 AM                                                                                                   | ALL<br>Start Date:<br>M - 05:00 PM                                                                  | Date<br>Current<br>07/20/2021                                              | Of Birth:<br>Location:<br>01:53 PM                               | 07/09/1968<br>A Unit 209 C<br>Stop Date:       | Gender:<br>** Open-E | Female            |
| ient:<br>ient ID:<br>HIUM C<br>Order#<br>LITHIU<br>300 MG<br>Adminis<br>1 cap(s)<br>Order D      | TEST,DAISY           788475581           CARBONATE           12776           JM CARBONATE           ORAL CAPSULE           stration Times ===           ) BID (6:30AM + 5)           ) W: F32.2                             | Episode:<br>Ep. 3<br>==> 06:30 AM<br>5PM) - with a fi<br>Major depres                                                               | ALL<br>Start Date:<br>M - 05:00 PM<br>ull glass of wa<br>so dis, severe                             | Date<br>Current<br>07/20/2021<br>iter                                      | Of Birth:<br>Location:<br>01:53 PM                               | 07/09/1968<br>A Unit 209 C<br>Stop Date:       | Gender:<br>** Open-E | Female            |
| ient:<br>ient ID:<br>HIUM C<br>Order#<br>LITHIU<br>300 MG<br>Adminis<br>1 cap(s)<br>Order D      | TEST,DAISY           788475581           CARBONATE           12776           JM CARBONATE           ORAL CAPSULE           stration Times ===           ) BID (6:30AM + 5           )x: F32.2           ddministration Date | Episode:<br>Ep. 3<br>==> 06:30 AM<br>SPP() - with a fr<br>Major depres<br>/ Time / Bv:                                              | ALL<br>Start Date:<br>M - 05:00 PM<br>ull glass of wa<br>ss dis, severe<br>08/05/2021               | Date<br>Current<br>07/20/2021<br>Iter<br>01:05 PM                          | Of Birth:<br>Location:<br>01:53 PM                               | 07/09/1968<br>A Unit 209 C<br>Stop Date:       | Gender:<br>** Open-E | Female            |
| ient:<br>ient ID:<br>HIUM C<br>Order#<br>LITHIU<br>300 MG<br>Adminis<br>1 cap(s)<br>Order D<br>A | TEST,DAISY<br>788475581<br>CARBONATE<br>12776<br>JM CARBONATE<br>0 RAL CAPSULE<br>stration Times ===<br>) BID (6:30AM + 5<br>)X: F32.2<br>kdministration Date<br>Filed Date / Tim                                           | Episode:<br>Ep. 3<br>==> 06:30 AM<br>SPM) - with a fi<br>Major depres<br>e / Time / By:<br>te / By:                                 | ALL<br>Start Date:<br>M - 05:00 PM<br>ull glass of wa<br>ss dis, severe<br>08/05/2021<br>08/05/2021 | Date<br>Current<br>07/20/2021<br>                                          | Of Birth:<br>Location:<br>01:53 PM<br>Justin Mill<br>Justin Mill | 07/09/1968<br>A Unit 209 C<br>Stop Date:<br>er | Gender:<br>** Open-E | Female            |
| ient:<br>ient ID:<br>HIUM C<br>Order#<br>LITHIU<br>300 MG<br>Adminis<br>1 cap(s)<br>Order D      | TEST,DAISY<br>788475581<br>CARBONATE<br>12776<br>JM CARBONATE<br>0 RAL CAPSULE<br>stration Times ===<br>) BID (6:30AM + 5<br>0x: F32.2<br>dministration Date<br>Filed Date / Tim<br>Administration E                        | Episode:<br>Ep. 3<br>==> 06:30 AM<br>SPM) - with a fi<br>Major depres<br>c/Time / By:<br>e / Time / By:<br>e / Time / By:<br>Event: | ALL<br>Start Date:<br>M - 05:00 PM<br>ull glass of wa<br>ss dis, severe<br>08/05/2021<br>Nurse Adm  | Date<br>Current<br>07/20/2021<br>tter<br>01:05 PM<br>01:05 PM<br>inistered | Of Birth:<br>Location:<br>01:53 PM<br>Justin Mill                | 07/09/1968<br>A Unit 209 C<br>Stop Date:<br>er | Gender:<br>** Open-E | Female            |

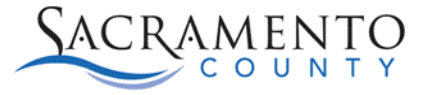

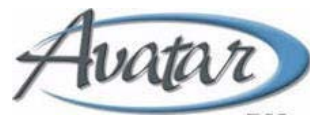

#### eMAR Missing Administration Events Report:

This report will show all missing administrations for a specific client or unit based on the timeframe you indicate. Enter your criteria and click **"Process Report".** 

| Select By Current Unit or Select By Client *            |                  | Order Types To Include * |  |
|---------------------------------------------------------|------------------|--------------------------|--|
| O Select By Current Unit                                | Select By Client | Lab Vursing Treatments   |  |
| Select Current Unit                                     |                  | Pharmacy                 |  |
| Select                                                  | ~                |                          |  |
| Include All Clients *                                   |                  |                          |  |
| ⊖ Yes                                                   | No               |                          |  |
| Select Client *                                         |                  | From Date *              |  |
| TEST,AMELIA, (788475570)                                |                  | 05/11/2022               |  |
|                                                         |                  | Thread Data 1            |  |
| Select Episode *                                        |                  | 05/16/2022               |  |
| Episode # 10 Admit : 04/14/2022 Discharge : None Pro§ra | ~                | 03/10/2022               |  |
|                                                         | [                | Process Report           |  |

The report will show all missing administrations based on the criteria entered.

| Selec<br>Selec<br>Selec<br>Orde                   | ction Method:<br>cted Current Unit<br>cted Client:<br>r Types Included                                                  | Select B<br>: 1<br>: Nursing T                             | y Current U<br>Sele<br>reatments                    | Init<br>cted Episode:<br>& Pharmacy |                       |          |
|---------------------------------------------------|----------------------------------------------------------------------------------------------------|------------------------------------------------------------|-----------------------------------------------------|-------------------------------------|-----------------------|----------|
| Current U                                         | nit: AUNIT                                                                                                    |                                                            |                                                     |                                     |                       |          |
| Client:                                           | TEST,AMELIA                                                                                                    |                                                            |                                                     | Date Of Birth:                      | 07/07/1994 Gender:    | FEMALE   |
| Client ID:                                        | /884/55/0                                                                                                    | Episode:                                                   | ALL                                                 | Current Location:                   | A UNIT 204 A(E)       |          |
| Order#<br>ORDER<br>10 MG (<br>Adminis<br>2 tab(s) | 12923<br><b>R NOT YET VERIFI</b><br><b>FY (ARIPIPRAZO</b><br>ORAL<br>stration Times ===<br>) BID (6:30AM + 5<br>Missing | Ep. 3<br>IED BY PHAR<br>LE)<br>==> 06:30 A<br>PM) - STEP 2 | Start Date<br>RMACY<br>AM - 05:00 P<br>2 OF 3 STEPS | :: 08/21/2021 12:00 AM<br>M<br>S.   | Stop Date: 08/25/2021 | 11:59 PM |
|                                                   | <u>Missing</u><br>Events On                                                                                             | <u>Actual #</u><br>of Events                               | Expected #<br>of Events                             | Notes (System-Generated Po          | ossible Explanations) |          |
|                                                   | 8/23/2021                                                                                                    | 0                                                          | 2                                                   |                                     |                       |          |
|                                                   | 8/24/2021                                                                                                    | 0                                                          | 2                                                   |                                     |                       |          |
|                                                   | 8/25/2021                                                                                                    | 0                                                          | 2                                                   | Order stopped on this date          | at 11:59 PM           |          |